### **Generic-List Testing Instructions**

1. Insert Web Part to Page.

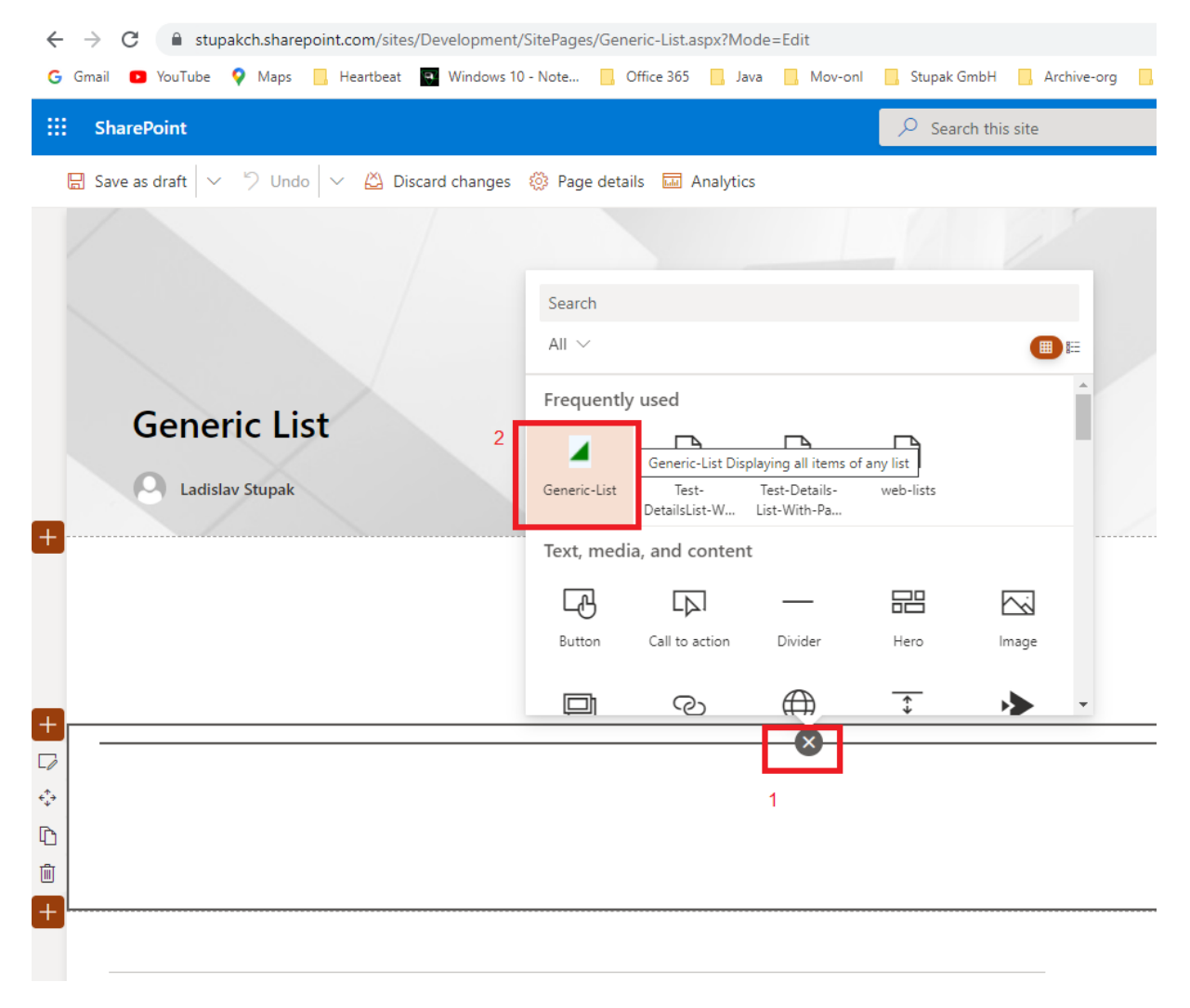

# 2. Edit Web Part Properties

On the Web Part itself will be written, that some properties must be set, when first time webpart will be inserted in the page.

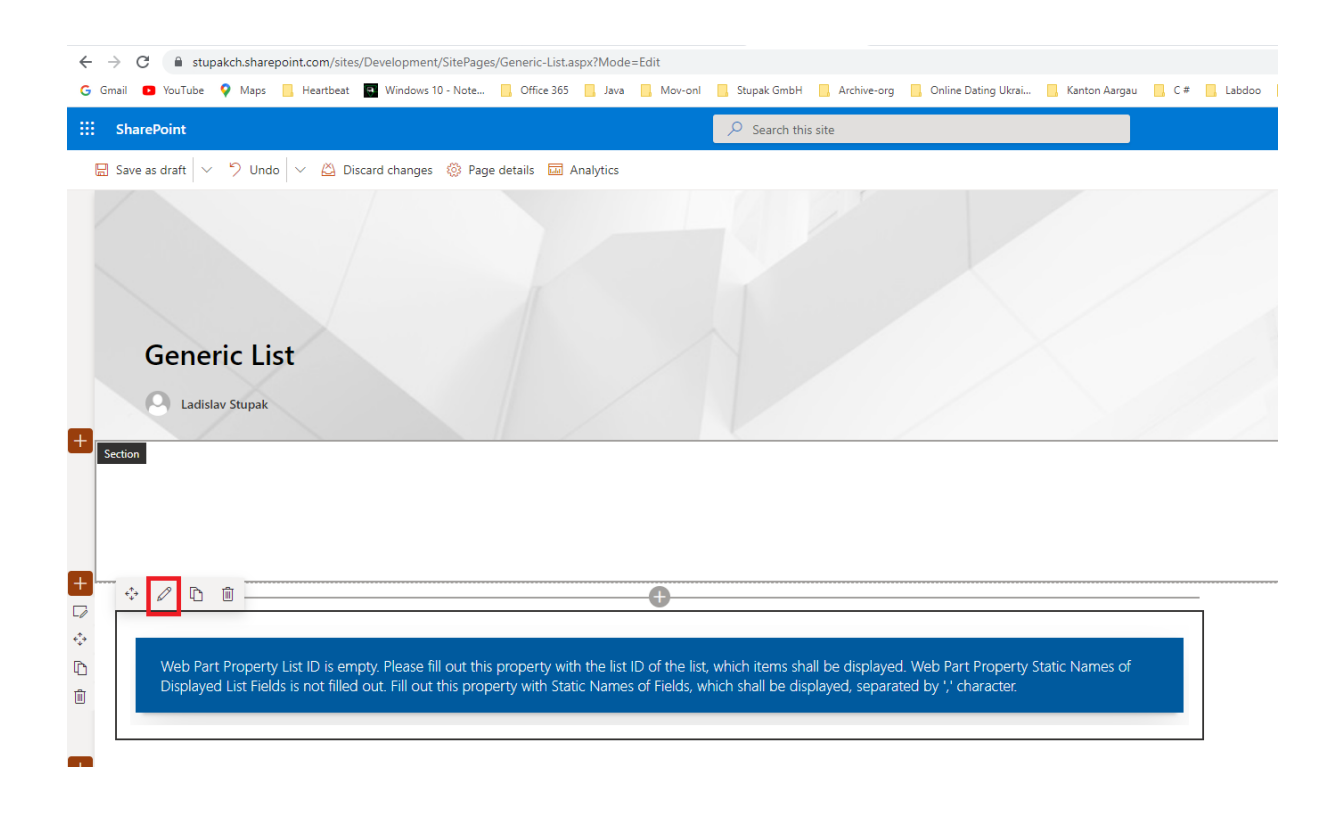

# 3. Required Properties

### List ID

This property must contain a GUID.

This GUID must be an ID of a list from the current web site.

In case not, an error message will be displayed on the webpart after refresh, explaining what must be corrected.

### How can I get the List ID?

Click on list title in the navigation or in the site content.

Click on gear Settings in the top right corner.

Click on List settings.

Copy URL address from the browser.

Open Windows PowerShell.

Execute PowerShell Commands like pictured in the example below.

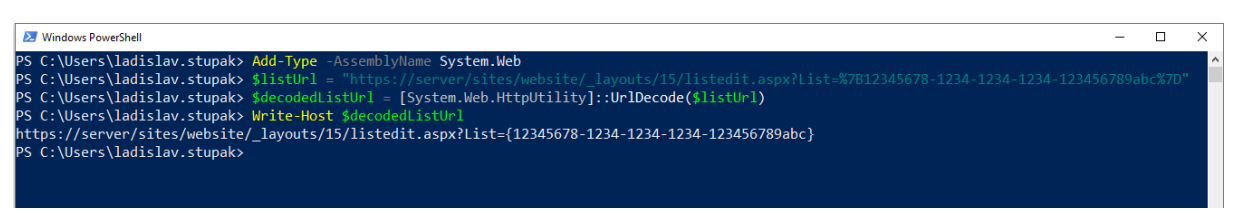

This picture is also bigger on the site:

https://www.stupak.ch/products/generic-list

Between curly brackets is the List ID.

In this example the List ID is: 12345678-1234-1234-1234-123456789abc

### **Static Names of Displayed List Fields**

These Static Names must be separated with ',' character.

The list must contain fields with these static names.

In case not, an error message will be displayed on the webpart after refresh, explaining what must be corrected.

Example:

Title, Description, Url

### How can I get the Field Static Name?

Click on list title in the navigation or in the site content. Click on gear Settings in the top right corner. Click on List settings. Under Columns click on one column name. Copy URL address from the browser.

URL parameter Field contains the static name of this field.

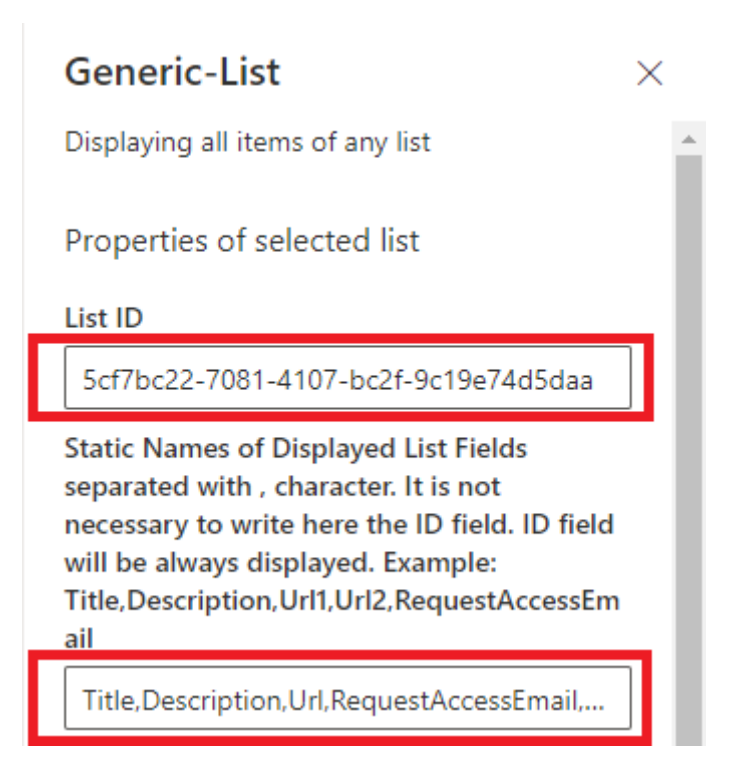

### 4. Optional Properties

#### **Static Names of Web Link Fields**

These Static Names must be separated with ',' character.

These Fields can contain only URL Addresses of the objects of type SPWeb in the form <a href="https://server/sites/website">https://server/sites/website</a>

These fields must be of type "Hyperlink or Picture".

These fields must be also under "Static Names of Displayed List Fields".

In case not, an error message will be displayed on the webpart after refresh, explaining what must be corrected.

After clicking of these values first will be made a check if the current user has at least read rights for this SPWeb object. In case yes, he will be redirected to this website, in case not a message will be displayed in the cell.

### **Request Access Email Field Static Name**

This must be a text field, which will contain the email address, which will be displayed in the cell of the Web Link Field after clicking on the value in it, in case the current user has no rights for the website object.

The list must contain a text field with this static name.

This field must be also under "Static Names of Displayed List Fields".

In case not, an error message will be displayed on the webpart after refresh, explaining what must be corrected.

#### **Request Access Email Address**

This property can contain the email address, which will be displayed in the cell of the Web Link Field after clicking on the value in it, in case the current user has no rights for the website object. This property is relevant for all items in the list. This property comes to use only in case the previous property "Request Access Email Field Static Name" is not filled out.

Static Names of Web Link Fields separated with , character. These fields must be of type 'Hyperlink or Picture' and must contain only web site URLs in form https://server/sites/website. In case the user has no rights for this website a message will be displayed in the cell with an email address, where the user can ask for permissions. Example: Url1,Url2

### Url

Request Access Email Field Static Name. Static Name of Text Field in which will be stored the Email Adress to request access for all Web Link Fields in the item, in case the user has no rights for these websites. Example: RequestAccessEmail

### RequestAccessEmail

Request Access Email Address. Email Address to request access to websites in Web Link Fields, in case the user has no rights for these websites, for all items in the list in case the Request Access Email Field Static Name field is empty.

# **Term Store ID**

This property is relevant only in case that some fields contain managed metadata values, where the checkbox "Allow multiple values" is not checked.

The tenant must contain a term store with this ID.

In case not, an error message will be displayed on the webpart after refresh, explaining what must be corrected.

### How can I get Term Store ID?

Click on App launcher in the top left corner.

Click on Admin App.

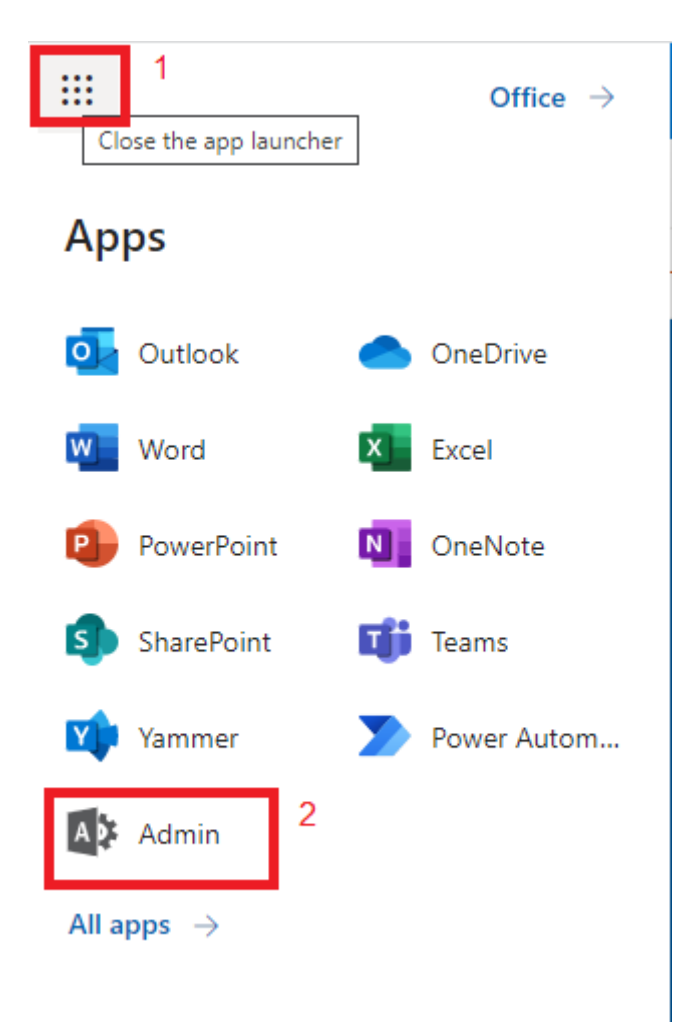

Click on ... Show all.

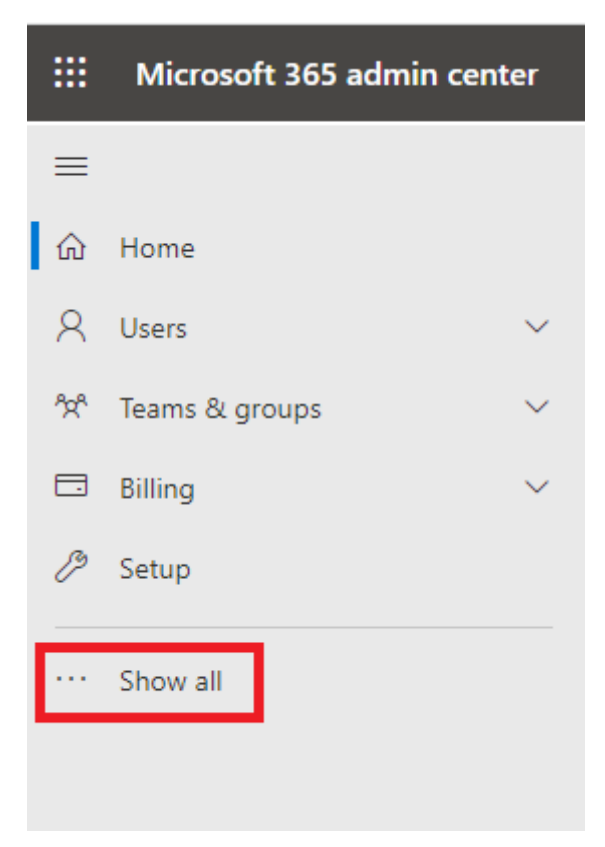

Under Admin centers click on SharePoint.

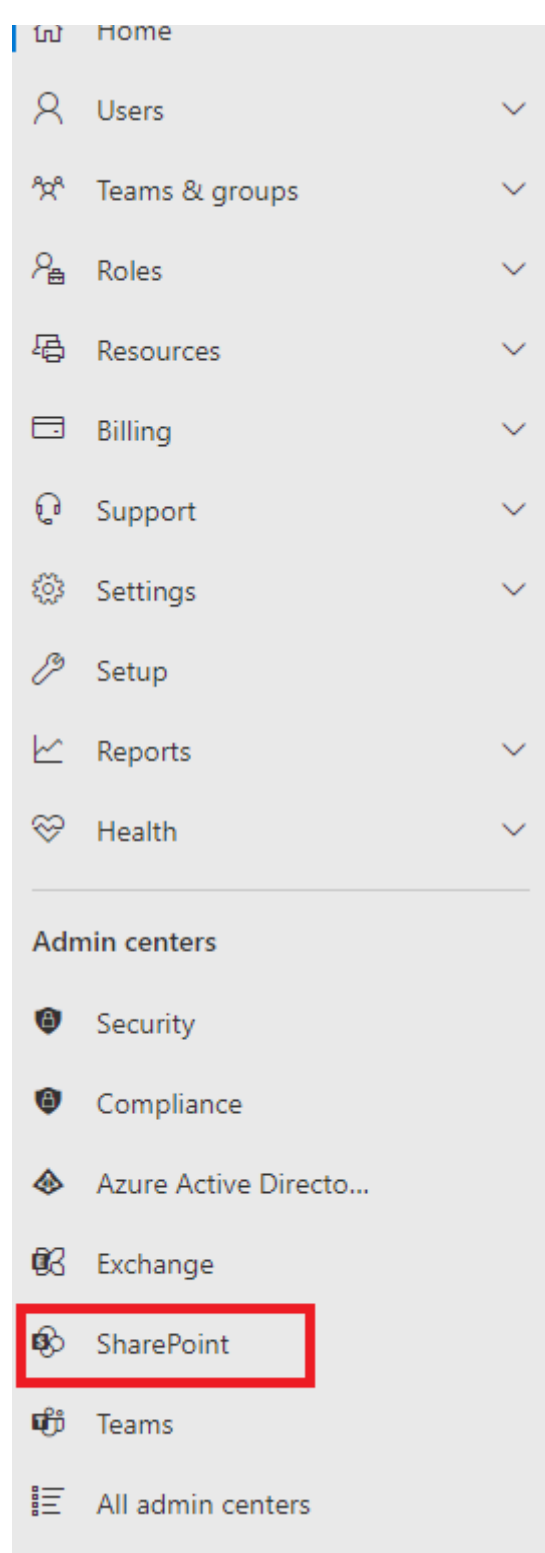

# Click on "term store".

| iii Admin            |                                                                                             |
|----------------------|---------------------------------------------------------------------------------------------|
| Classic SharePoint a | admin center                                                                                |
| site collections     |                                                                                             |
| infopath             | The active sites page has moved. Learn where to find features that used to be on this page. |
| user profiles        | Redirecting in 21 seconds to:<br>The Active sites page in the new SharePoint admin center   |
| bcs                  | The Active sites page in the new ShareFornt admin center                                    |
| term store           |                                                                                             |
| records management   |                                                                                             |
| search               |                                                                                             |
| secure store         |                                                                                             |
| apps                 |                                                                                             |
| sharing              |                                                                                             |
| settings             |                                                                                             |
| configure hybrid     |                                                                                             |
| access control       |                                                                                             |
| data migration       |                                                                                             |

In the Tab GENERAL of the Term Store on the bottom is the Unique Identifier of this Term Store.

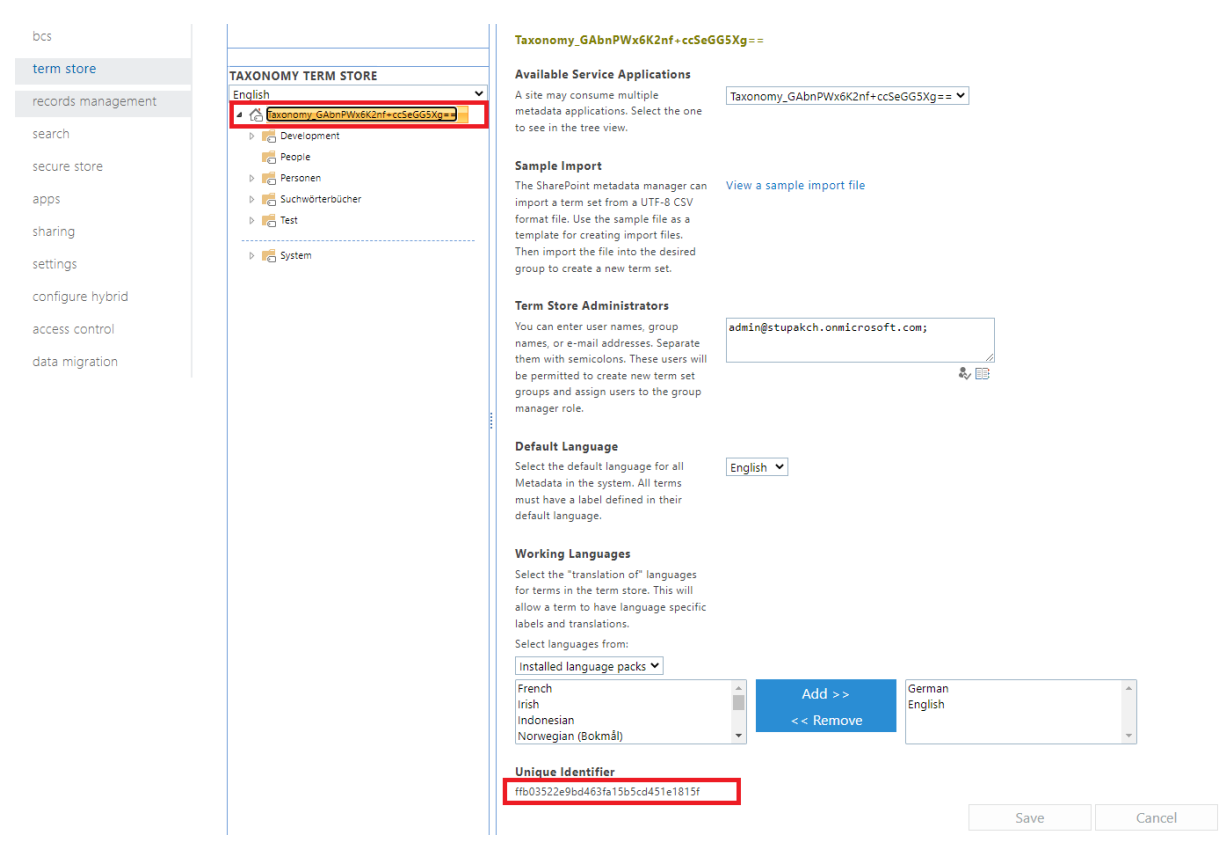

#### **Term Set IDs**

This property is relevant only in case that some fields contain managed metadata values, where the checkbox "Allow multiple values" is not checked.

These Term Set IDs must be separated with ',' character.

The tenant must contain term sets in the term store with these IDs.

In case not, an error message will be displayed on the webpart after refresh, explaining what must be corrected.

# How can I get Term Set ID?

Click on App launcher in the top left corner.

Click on Admin App.

Click on ... Show all.

Under Admin centers click on SharePoint.

Click on More features.

Under Term store click on Open.

Under Taxonomy Term Store click on the Term Set.

In the Tab GENERAL of the Term Set on the bottom is the Unique Identifier of this Term Set.

| Classic SharePoint adm | nin center                              |                                                                                   |
|------------------------|-----------------------------------------|-----------------------------------------------------------------------------------|
| site collections       | ▲ An improved term store is now availab | le in the new SharePoint admin center. Go to the new term store                   |
| infopath               |                                         |                                                                                   |
| user profiles          | SEARCH                                  | GENERAL                                                                           |
| bcs                    |                                         | Development                                                                       |
| term store             | TAXONOMY TERM STORE                     | Group Name                                                                        |
| records management     | English                                 | Type a name for this group as you Development want it to appear in the hierarchy. |
| search                 | Development                             | Description                                                                       |
| secure store           | People                                  | Type descriptive text to help users                                               |
| apps                   | Suchwörterbücher                        | this group.                                                                       |
| sharing                | D Test                                  | Group Managers                                                                    |
| settings               | 👂 📻 System                              | Enter user names, group names, or e-                                              |
| configure hybrid       |                                         | manager permissions. Separate                                                     |
| access control         |                                         | users will have contributor                                                       |
| data migration         |                                         | users to the contributor role.                                                    |
|                        |                                         | Contributors                                                                      |
|                        |                                         | Enter user names, group names, or e-<br>mail addresses. Separate them with        |
|                        |                                         | semicolons. These users will have full                                            |
|                        |                                         | hierarchies within this group.                                                    |
|                        |                                         | Unique Identifier                                                                 |
|                        |                                         | 82eb2d68-8d5e-4230-b9a2-<br>27ac6eab6855 2                                        |
|                        |                                         | Save Cancel                                                                       |
|                        |                                         |                                                                                   |

### **Items Per Page**

#### **Pagination Buttons Count**

Term Store ID. Unique Identifier. This information is displayed in term store on the bottom of the GENERAL block. This information is necessary in case managed metadata fields are used, where the checkbox 'Allow multiple values' is not checked. That means only single values are allowed. The field values, where only single values are allowed, do not contain the display label text. Therefore the display text will be taken from term store. Example: abcdefghijkImnopgrst12345678912a

ffb03522e9bd463fa15b5cd451e1815f

Term Set IDs. Unique Identifiers separated with , character. This information is displayed in term store on the bottom of the GENERAL block of the corresponding Term Set. This information is necessary in case managed metadata fields are used, where the checkbox 'Allow multiple values' is not checked. Examlpe: abcdefgh-a111-2222-3333-ijklmnopqrst,efghijkl-b111-3222-1333-i2uvxyz1111d

afb5abcd-f66e-4862-89a3-d27750588d1f,b

Items Per Page

10

Pagination Buttons Count

10

# 5. Republish the Page

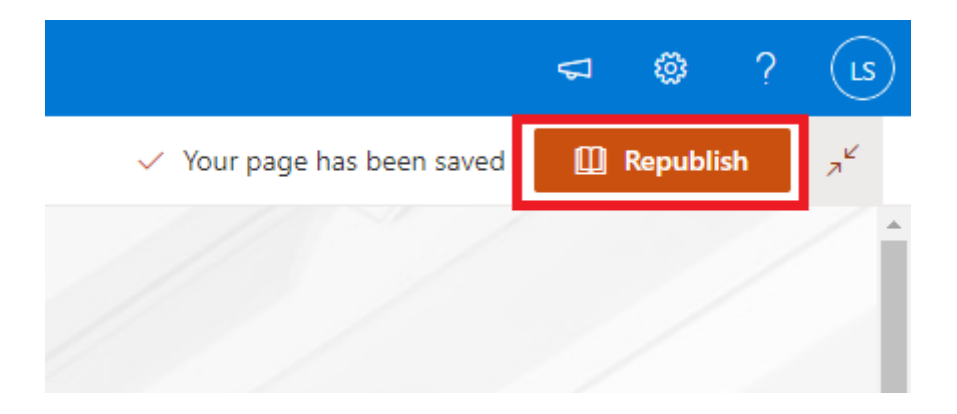

# 6. List Title in Left Top Corner of the Web Part – Click on Web Link Field Value

In the left top corner of the web part will be displayed the title of the list.

Click on a Web Link Field value, where current user has at least read rights for the web site.

| Large    | List 2   |                    |                  |                        |                           |               |
|----------|----------|--------------------|------------------|------------------------|---------------------------|---------------|
| Filter b | y Field: | All                | ,○ Search        |                        |                           |               |
| 0        | ID ↑     | Title              | Item Description | Url                    | Request Access Email      | Boolean Field |
| 0        | 1        | т1                 | D1 xx<br>aaa     | Test1                  | ladislav.stupak@stupak.ch | ~             |
|          |          |                    | уууу sdfa        |                        |                           |               |
|          |          |                    | УУ               |                        |                           |               |
|          |          |                    | <u>Test1</u>     |                        |                           |               |
|          |          |                    |                  |                        |                           |               |
| 0        | 2        | Т2                 | D2               | <u>CDN</u>             |                           |               |
| $\circ$  | 3        | New Item Created   |                  | Kommunikationswebseite |                           |               |
| $\circ$  | 4        | New Item Created   |                  | Development            |                           |               |
| $\circ$  | 5        | New Item Created   |                  | Test1-xxxxx            | ladislav.stupak@stupak.ch |               |
| $\circ$  | 6        | New Item Created   | Dx               | Test1                  |                           |               |
| 0        | 7        | New Item Created y | Dy               | <u>Test1</u>           |                           |               |
| $\circ$  | 8        | ТЗ                 | D3               | <u>Test1</u>           |                           |               |
| $\circ$  | 9        | Т3                 | D3               | <u>Test1</u>           |                           |               |
| $\circ$  | 10       | T11                | D11              | <u>Test1</u>           |                           |               |
| •        |          |                    |                  |                        |                           |               |
| < <      | 1 2 3    | 3 4 5 6 7 8 9 10 > | >                |                        |                           |               |

## 7. Redirection to the Website

In case current user has at least read rights for the website, the redirection to this website will happen after clicking on a value in field, which is marked under Web part properties as Web Link field.

| ← | → C 🔒 stupakch.sharepoint.com/sites/Test1                        |                                                                                                    |  |  |  |
|---|------------------------------------------------------------------|----------------------------------------------------------------------------------------------------|--|--|--|
| G | Gmail 🖸 YouTube 💡 M                                              | ps 🧾 Heartbeat 🔍 Windows 10 - Note 📙 Office 365 📙 Java 📙 Mov-onl 📙 Stupak GmbH                                                                                                    |  |  |  |
|   | SharePoint                                                       | ∠ Searce                                                                                                    |  |  |  |
|   | T1 Test 1<br>Private group<br>Home<br>Conversations<br>Documents | + New > @ Page details  Analytics News                                                                                                    |  |  |  |
|   | Notebook<br>Pages<br>Site contents<br>Recycle bin<br>Edit        | Image: Second second second |  |  |  |

8. Click on value in Web Link Field, in case the current user has no rights for this web site.

| Large Li     | ist 2                |                  |                        |                           |               |
|--------------|----------------------|------------------|------------------------|---------------------------|---------------|
| Filter by Fi | ield: All            | ,⊃ Search        |                        |                           |               |
|              | D ↑ Title            | Item Description | Url                    | Request Access Email      | Boolean Field |
| 0            | 1 T1                 | D1 xx<br>aaa     | Test1                  | ladislav.stupak@stupak.ch |               |
|              |                      | yyyy sdfa        |                        |                           |               |
|              |                      | уу               |                        |                           |               |
|              |                      | <u>Test1</u>     |                        |                           |               |
|              |                      |                  |                        |                           |               |
| 0            | 2 T2                 | D2               | <u>CDN</u>             |                           |               |
| 0            | 3 New Item Created   |                  | Kommunikationswebseite |                           |               |
| 0            | 4 New Item Created   |                  | Development            |                           |               |
| 0            | 5 New Item Created   |                  | <u>Test1-xxxxx</u>     | ladislav.stupak@stupak.ch |               |
| 0            | 6 New Item Created   | Dx               | <u>Test1</u>           |                           |               |
| 0            | 7 New Item Created y | Dy               | <u>Test1</u>           |                           |               |
| 0            | 8 T3                 | D3               | <u>Test1</u>           |                           |               |
| 0            | 9 T3                 | D3               | <u>Test1</u>           |                           |               |
| 0            | 10 T11               | D11              | <u>Test1</u>           |                           |               |
| 4            |                      |                  |                        |                           | •             |
| < < 1        | 2 3 4 5 6 7 8 9 10 > |                  |                        |                           |               |

9. A message will be displayed in the cell informing the current user, where he can ask for permissions for the web site.

| Large Li    | ist 2              |                                                 |                                                                                                    |                           |               |
|-------------|--------------------|-------------------------------------------------|----------------------------------------------------------------------------------------------------|---------------------------|---------------|
| Filter by F | ield: All          | ∽ ⊃ Search                                      |                                                                                                    |                           |               |
| <u>о</u> п  | D ↑ Title          | Item Description                                | Uri                                                                                                    | Request Access Email      | Boolean Field |
| 0           | 1 T1               | D1 xx<br>aaa<br>yyyy sdfa<br>yy<br><u>Test1</u> | <u>Test1</u>                                                                                                    | ladislav.stupak@stupak.ch |               |
| 0           | 2 T2               | D2                                              | <u>CDN</u>                                                                                                    |                           |               |
| 0           | 3 New Item Created | i                                               | Kommunikationswebseite                                                                                                    |                           |               |
| 0           | 4 New Item Created | i                                               | Development                                                                                                    |                           |               |
| •           | 5 New Item Created | i                                               | You have no permissions for the<br>selected site. Please contact the<br>administrator under following<br>email address to get<br>permissions:<br>ladislav.stupak@stupak.ch | ladislav.stupak@stupak.ch |               |
| 0           | 6 New Item Created | i Dx                                            | Test1                                                                                                    |                           |               |
| 0           | 7 New Item Created | iy Dy                                           | Test1                                                                                                    |                           |               |
| $\bigcirc$  | 8 T3               | D3                                              | Test1                                                                                                    |                           |               |
| $\bigcirc$  | 9 T3               | D3                                              | Test1                                                                                                    |                           |               |
| 0           | 10 T11             | D11                                             | Test1                                                                                                    |                           |               |
|             | 2245670            | 0 10 2 21                                       |                                                                                                    |                           | •             |
|             | 2 3 4 5 6 7 8      |                                                 |                                                                                                    |                           |               |
|             | ID                 | 5                                               |                                                                                                    |                           |               |

# 10. Sorting Fields with Managed Metadata Values is Possible

| Large List 2         |              |                |                        |                            |
|----------------------|--------------|----------------|------------------------|----------------------------|
| Filter by Field: All | ✓            |                |                        |                            |
| Development          | Development2 | Development3 ↑ | Development4           | Department                 |
| SPFx                 | 2019, Online | SPFx           | PowerShell, SPFx       |                            |
| PowerShell           | PnP, SPFx    | SPFx;2019      | SPFx:2019, SPFx:Online | Finance;Account Receivable |
| PowerShell;PnP       | PnP          |                |                        |                            |
|                      |              |                |                        |                            |
|                      |              |                |                        |                            |
|                      |              |                |                        |                            |
|                      |              |                |                        |                            |
| 4                    |              |                |                        | - F                        |
| < 1 2 3 4 5 6 7      | 8 9 10 > >   |                |                        |                            |

# 11. Sorting according ID Field Descending

All Items from the list will be displayed, even when there are more items than the list view threshold allows to display in standard SharePoint views.

| Large    | e List 2  |                  |                  |                                                                                                    |                      |               |
|----------|-----------|------------------|------------------|----------------------------------------------------------------------------------------------------|----------------------|---------------|
| Filter b | oy Field: | All 🗸            | ,₽ Search        |                                                                                                    |                      |               |
| 0        | ID ↓      | Title            | Item Description | Url                                                                                                    | Request Access Email | Boolean Field |
| 0        | 5954      | Test 5954        | Description 5954 | LargeList                                                                                                    |                      |               |
| 0        | 5953      | Test 5953        | Description 5953 | LargeList                                                                                                    |                      |               |
| 0        | 5952      | Test 5952        | Description 5952 | LargeList                                                                                                    |                      |               |
| 0        | 5951      | Test 5951        | Description 5951 | LargeList                                                                                                    |                      |               |
| 0        | 5950      | Test 5950        | Description 5950 | You have no permissions for the<br>selected site. Please contact the<br>administrator under following<br>email address to get<br>permissions: |                      |               |
| 0        | 5949      | Test 5949        | Description 5949 | LargeList                                                                                                    |                      |               |
| 0        | 5948      | Test 5948        | Description 5948 | LargeList                                                                                                    |                      |               |
| 0        | 5947      | Test 5947        | Description 5947 | LargeList                                                                                                    |                      |               |
| 0        | 5946      | Test 5946        | Description 5946 | LargeList                                                                                                    |                      |               |
| $\circ$  | 5945      | Test 5945        | Description 5945 | LargeList                                                                                                    |                      |               |
|          |           |                  |                  |                                                                                                    |                      | E.            |
|          |           | 4 5 6 7 8 9 10 > |                  |                                                                                                    |                      |               |

List Information Name: Web Address: Description: List view threshold :

Large List 2 https://stupakch.sharepoint.com/sites/Development/Lists/LargeList/Allitems.aspx

5954 items (list view threshold is 5000). The number of items in this list exceeds the list view threshold, which is 5000 items. Tasks that cause excessive server load (such as those involving all list items) are currently prohibited. Learn about managing a large list or library and ensuring that items display quickly.

# 12. Filter

| Large List 2                                                 |                                       |           |                      |               |
|--------------------------------------------------------------|---------------------------------------|-----------|----------------------|---------------|
| Filter by Field: All                                         | $\sim$ $ ho$ Description 5954 $	imes$ |           |                      |               |
| ◯ ID ↑ Title                                                 | Item Description                      | Url       | Request Access Email | Boolean Field |
| O 5954 Test 5954                                             | Description 5954                      | LargeList |                      |               |
| < <tr>         &lt;         1         &gt;         &gt;</tr> |                                       |           |                      |               |
|                                                              |                                       |           |                      |               |

# 13. Filter Field Change

| Large List 2     |                         |                        |           |                      |               |
|------------------|-------------------------|------------------------|-----------|----------------------|---------------|
| Filter by Field: | Item Description $\sim$ | ho Description 5954 $$ |           |                      |               |
| ) id ↓           | Title                   | Item Description       | Url       | Request Access Email | Boolean Field |
| 5954             | Test 5954               | Description 5954       | LargeList |                      |               |
| 4                |                         |                        |           |                      | +             |
|                  | <u>\</u>                |                        |           |                      |               |
|                  |                         |                        |           |                      |               |

# 14. Selected Items

Selected items will be displayed under the list.

| Large Lis    | ist 2                     |                  |                               |                           |                                                                                                    |
|--------------|---------------------------|------------------|-------------------------------|---------------------------|----------------------------------------------------------------------------------------------------|
| Filter by Fi | Field: Item Description 💎 | ✓ Search         |                               |                           |                                                                                                    |
| 0 10         | D 🏌 Title                 | Item Description | Url                           | Request Access Email      | Boolean Field                                                                                                    |
| ٥            | 1 T1                      | D1 xx<br>aaa     | <u>Test1</u>                  | ladislav.stupak@stupak.ch |                                                                                                    |
|              |                           | уууу sdfa        |                               |                           |                                                                                                    |
|              |                           | <u>Test1</u>     |                               |                           |                                                                                                    |
|              |                           |                  |                               |                           |                                                                                                    |
| 0            | 2 T2                      | D2               | CDN                           |                           |                                                                                                    |
| 0            | 3 New Item Created        |                  | <u>Kommunikationswebseite</u> |                           |                                                                                                    |
| 0            | 4 New Item Created        |                  | Development                   |                           |                                                                                                    |
| 0            | 5 New Item Created        |                  | Test1-xxxxx                   | ladislav.stupak@stupak.ch |                                                                                                    |
| 0            | 6 New Item Created        | Dx               | <u>Test1</u>                  |                           |                                                                                                    |
| 0            | 7 New Item Created y      | Dy               | Test1                         |                           |                                                                                                    |
| 0            | 8 T3                      | D3               | Test1                         |                           |                                                                                                    |
| 0            | 9 T3                      | D3               | Test1                         |                           |                                                                                                    |
| 0            | 10 T11                    | D11              | Test1                         |                           |                                                                                                    |
|              |                           |                  |                               |                           | ► International International |
|              | 1 2 3 4 3 0 7 6 9 10 .    |                  |                               |                           |                                                                                                    |
|              | ID                        | 1                |                               |                           |                                                                                                    |
|              | Title                     |                  |                               |                           |                                                                                                    |
|              |                           |                  |                               |                           |                                                                                                    |
|              | Item Description          | D1 x             | <                             |                           |                                                                                                    |
|              |                           | ааа              |                               |                           |                                                                                                    |

| Projekt2             | P1, P2                     |
|----------------------|----------------------------|
|                      |                            |
| Development          | PowerShell                 |
|                      |                            |
| Development?         |                            |
| Developmentz.        | PhP, SPFx                  |
|                      |                            |
| Development3         | SPFx;2019                  |
|                      |                            |
| Development4         | SPFx:2019. SPFx:Online     |
|                      |                            |
| Department           |                            |
|                      | Finance;Account Receivable |
|                      |                            |
| ID.                  |                            |
|                      | 2                          |
|                      |                            |
| Title                | T2                         |
|                      |                            |
| Item Description     | 02                         |
|                      |                            |
| 114                  |                            |
| 01                   |                            |
|                      |                            |
| Request Access Email |                            |
|                      |                            |
| Boolean Field        |                            |
|                      |                            |
| Ort                  | Monaco                     |
|                      |                            |
| 7-61                 |                            |
|                      | 52                         |

# 15. Double Click on an Item

Double click on an item in any field which is not a "Hyperlink or Picture" field.

| Large Li     | st 2  |                    |                                                  |                        |                           |               |
|--------------|-------|--------------------|--------------------------------------------------|------------------------|---------------------------|---------------|
| Filter by Fi | ield: | All 🗸              | ♀ Search                                         |                        |                           |               |
|              | ¢ †   | Title              | Item Description                                 | Url                    | Request Access Email      | Boolean Field |
| 0            | 1     | T1                 | D1 xx<br>aaa<br>yyyyy sdfa<br>yy<br><u>Test1</u> | <u>Test1</u>           | ladislav.stupak@stupak.ch |               |
| 0            | 2     | Т2                 | D2                                               | CDN                    |                           |               |
| 0            | 3     | New Item Created   |                                                  | Kommunikationswebseite |                           |               |
| 0            | 4     | New Item Created   |                                                  | Development            |                           |               |
| 0            | 5     | New Item Created   |                                                  | Test1-xxxxx            | ladislav.stupak@stupak.ch |               |
| 0            | 6     | New Item Created   | Dx                                               | Test1                  |                           |               |
| 0            | 7     | New Item Created y | Dy                                               | <u>Test1</u>           |                           |               |
| 0            | 8     | тз                 | D3                                               | Test1                  |                           |               |
| 0            | 9     | тз                 | D3                                               | Test1                  |                           |               |
| 0            | 10    | T11                | D11                                              | Test1                  |                           |               |
| 4            |       |                    |                                                  |                        |                           | •             |
| < < 1        | 2     | 3 4 5 6 7 8 9 10 > | <b>&gt;</b>                                      |                        |                           |               |

In case there is at least one "Hyperlink or Picture" field filled out. The focus will be set on the first "Hyperlink or Picture" field. The value of this field will not be changed in any way. Only in case there are enough items in the list, like let say 10, then a scrolling down effect will be achieved, so that this one item will be visible below the list. In case there are only two or three items in the list presented, then the scrolling down effect will not happen in case there is enough place in browser below the list.

| О 9 ТЗ                       | D3 <u>Test1</u>   | 1         |
|------------------------------|-------------------|-----------|
| O 10 T11                     | D11 <u>Test1</u>  | 1         |
| 4                            |                   | E.        |
| < < 1 2 3 4 5 6 7 8 9 10 > > |                   |           |
| D                            | 1                 |           |
| Title                        | П                 |           |
| Item Description             | D1 xx             |           |
|                              | aaa               |           |
|                              | уууу sdfa         |           |
|                              | уу<br>Test1       |           |
|                              |                   |           |
| Url                          | Test1             |           |
| Request Access Email         | ladislav.stupak@s | stupak.ch |
| Boolean Field                |                   |           |
| Ort                          | Dallas            |           |
| Zahi                         | 10.5              |           |

In case there is no "Hyperlink or Picture" field filled out. The focus will be set on the first "Text" field. There will also not be any visible change of the value of this text field. Only the scrolling down effect will be visible in case there are about 10 items in the list and not enough space below the list in the browser.

| Large     | List 2   |                                  |                                        |                                    |                      |               |
|-----------|----------|----------------------------------|----------------------------------------|------------------------------------|----------------------|---------------|
| Filter by | y Field: | All $\checkmark$                 | ♀ Search                               |                                    |                      |               |
| 0         | ID       | Title                            | Item Description                       | Url 1                              | Request Access Email | Boolean Field |
| 0         | 5628     | Test-20210525-10h11min 5628<br>1 | Description Test-2021<br>10h11min 5628 | 0525-                              |                      |               |
| 0         | 5629     | Test-20210525-10h11min 5629      | Description Test-2021<br>10h11min 5629 | 0525-                              |                      |               |
| 0         | 5630     | Test-20210525-10h11min 5630      | Description Test-2021<br>10h11min 5630 | 0525-                              |                      |               |
| 0         | 5631     | Test-20210525-10h11min 5631      | Description Test-2021<br>10h11min 5631 | 0525-                              |                      |               |
| 4         |          |                                  |                                        |                                    |                      | E.            |
| < <       | 587 5    | 88 589 590 591 592 593           | 594 595 596 > >                        |                                    |                      |               |
|           |          | ID                               |                                        | 5629                               |                      |               |
|           |          | Title                            |                                        | Test-20210525-10h11min 5629        |                      |               |
|           |          | Item Description                 |                                        | Description Test-20210525-10h11min | 5629                 |               |
|           |          | Url                              |                                        |                                    |                      |               |
|           |          | Request Access Email             |                                        |                                    |                      |               |
|           |          | Boolean Field                    |                                        |                                    |                      |               |
|           |          | Ort                              |                                        |                                    |                      |               |
|           |          | Zahl                             |                                        |                                    |                      |               |

When you select one item only with one click. When after this selection the first Hyperlink or Picture field is visible. When you make then a double click on this item, nothing will change visible. But first Hyperlink or Picture Field will have focus, so after pressing Enter the try for redirection will happen.

| Large List 2                                         |                            |                                      |                                               |                      |
|------------------------------------------------------|----------------------------|--------------------------------------|-----------------------------------------------|----------------------|
| Filter by Field: All                                 | ✓ Search                   |                                      |                                               |                      |
| ◯ ID ↑ Title                                         | Item Description           | Url                                  | Request Access Email                          | Boolean Field        |
| O 1 T1                                               | D1 xx<br>aaa               | <u>Test1</u>                         | ladislav.stupak@stupak.ch                     |                      |
|                                                      | yyyy sdfa                  |                                      |                                               |                      |
|                                                      | уу                         |                                      |                                               |                      |
| When you select one item only with one of            | Test1                      | ction the first Hyperlink or Pictu   | ra field is visible. When you make then a     | doublo click on this |
| item, nothing will change visible. But the fi        | rst Hyperlink or Picture F | Field will have focus, so after pro- | essing Enter the try for redirection will hap | open.                |
| ⊘ 2 T2                                               | D2                         | CDN                                  |                                               |                      |
| <pre> &lt; &lt; 1 2 3 4 5 6 7 8 9 10 &gt; &gt;</pre> | 1                          |                                      |                                               |                      |
|                                                      |                            |                                      |                                               |                      |
| ID                                                   |                            | 2                                    |                                               |                      |
| Title                                                |                            | T2                                   |                                               |                      |
|                                                      |                            |                                      |                                               |                      |
| Item Description                                     |                            | D2                                   |                                               |                      |
| Url                                                  |                            | CDN                                  |                                               |                      |
|                                                      |                            |                                      |                                               |                      |

When you make a double click on an item and the browser is already scrolled a little bit down, so that the first Hyperlink or Picture field would be visible without the necessity to scroll down, visibly will nothing change only the item will be presented below the list. But the first Hyperlink or Picture Field will have focus. So, after pressing Enter the try for redirection will start on the URL Address in the first Hyperlink or Picture field.

| · · · · · · · · · · · · · · · · · · ·                                                                             | (a enreed) - (Stopensylenoorcon |                        | ome 🗙 🛛 🚺 Development    | - one rayes - by All X | ^ T                       |                         |                                                                                                    |
|----------------------------------------------------------------------------------------------------|---------------------------------|------------------------|--------------------------|------------------------|---------------------------|-------------------------|----------------------------------------------------------------------------------------------------|
| G stupakch.sharepoint.c                                                                                           | om/sites/Development/SitePa     | ages/Generic-List.aspx |                          |                        |                           |                         |                                                                                                    |
| n 🖬 tourube 🦞 Maps 🔚 H                                                                                            | eartbeat 🔹 windows 10 - Note    | e Monte 363 🚮 Jak      | a Mov-oni Stupak omon    | Archive-org            | Kanton Aargau             | bobo 📙 irochu inak 📑 ir | nietwonnung 🔥 Wechseikurs 🔛 PayroniPlus                                                                                                    |
| harePoint                                                                                                    |                                 |                        | Search this              | s site                 |                           |                         | ⊊ © ′                                                                                                    |
| <ul> <li>Development</li> </ul>                                                                                   |                                 |                        |                          |                        |                           |                         |                                                                                                    |
| Home                                                                                                    | + New 🗸 🖻 Send t                | to 🖂 🗢 Promote  🍥      | Page details 🔛 Analytics |                        |                           |                         | Published 4/28/2022 🧷 Ed                                                                                                    |
| Conversations                                                                                                    |                                 |                        |                          |                        |                           |                         |                                                                                                    |
| Documents                                                                                                    | Large List 2                    |                        |                          |                        |                           |                         |                                                                                                    |
| Notebook                                                                                                    | Filter by Field:                | All                    | ✓ Ø Search               |                        |                           |                         |                                                                                                    |
| Pages                                                                                                    | O ∎î                            | Title                  | Item Description         | Url                    | Request Access Email      | Boolean Field           |                                                                                                    |
| CustomAction2                                                                                                    | 0 1                             | T1                     | D1 xx                    | Test1                  | ladislav.stupak@stupak.ch |                         |                                                                                                    |
| Projekte                                                                                                    | Ŭ                               |                        | aaa                      |                        |                           | _                       |                                                                                                    |
| Test-List                                                                                                    |                                 |                        | yyyy sdfa                |                        |                           |                         |                                                                                                    |
| xx                                                                                                    |                                 |                        | уу<br>Teati              |                        |                           |                         |                                                                                                    |
| OraChart                                                                                                    |                                 |                        | 1011                     |                        |                           |                         | When you make a double click on an item and the browser is already scrolled a little bit down                                                         |
| Adaptics Card Images                                                                                              |                                 |                        |                          |                        |                           |                         | so that, the first Hyperlink or Picture field woul<br>be visible without the necessity to scroll down                                                 |
| Adaptive Card images                                                                                              | 2                               | T2                     | D2                       | CDN                    |                           |                         | visibly will nothing change only the item will be<br>presented below the list. But the first Hyperlin                                                 |
| Tickets                                                                                                    | < < 1 2 3                       | 4 5 6 7 8 9 10         | > >                      |                        |                           |                         | Picture Field will have focus. So after pressin<br>Enter the try for redirection will start on the UR<br>Adverse the first laboration of the solution |
| Test                                                                                                    |                                 |                        |                          |                        |                           |                         | Adress in the first Hyperink of Produle field.                                                                                                    |
| Site Collections                                                                                                  |                                 |                        | 2                        |                        |                           |                         |                                                                                                    |
| products 🗸                                                                                                    |                                 | Title                  | 5                        |                        |                           |                         |                                                                                                    |
| ×<br>₩ Add real-time chat                                                                                         |                                 |                        | Ľ                        |                        |                           |                         |                                                                                                    |
| Add Microsoft Teams to<br>collaborate in real-time and<br>share resources across<br>Microsoft 365 with your team. |                                 | Item Description       | [                        | )2                     |                           |                         |                                                                                                    |
| ①<br>Add Microsoft Teams                                                                                          |                                 |                        |                          | IDN                    |                           |                         |                                                                                                    |

Only when the browser has been up enough regarding scrolling, so that there is not enough visible place below the list, after double click also a scroll down will happen, so the first Hyperlink or Picture will be visible. This scrolling down effect happens only after a double click of an item. The focus is then on the first Hyperlink or Picture field. This focus is visibly not recognizable on the field value itself. Only after pressing Enter the try for the redirection will happen.

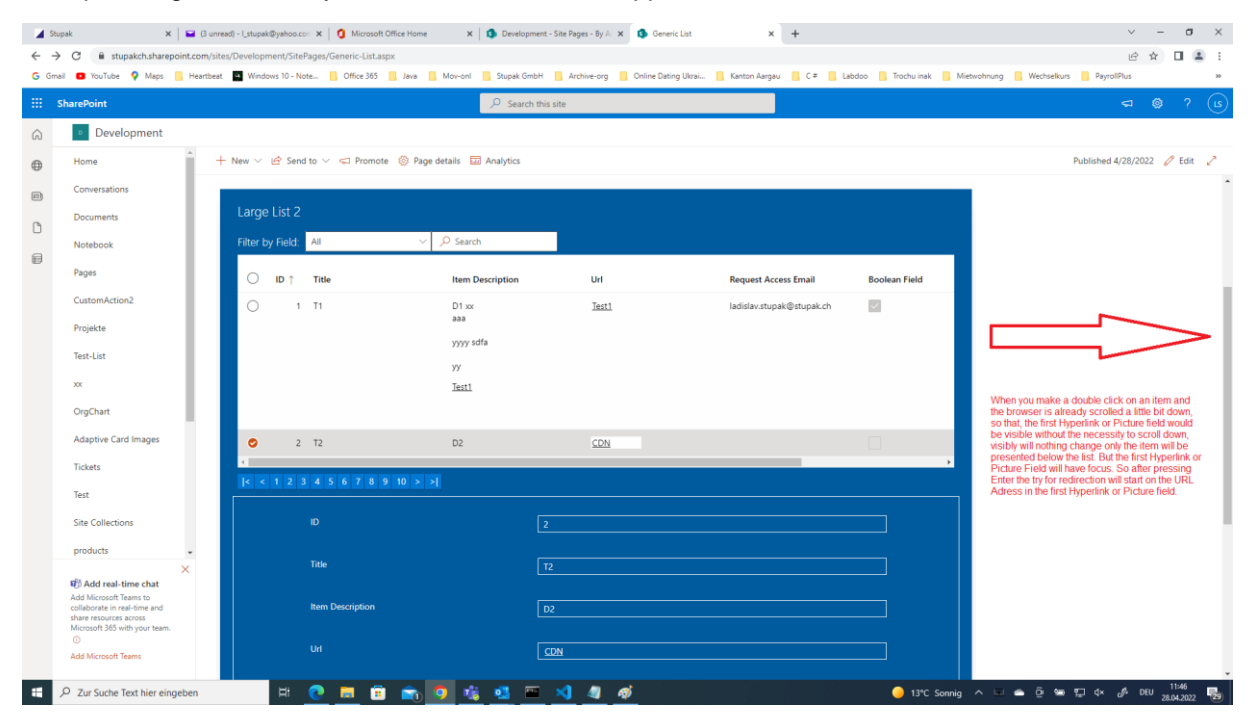

#### 16. Pagination

It is possible to select, first, next, any, previous or last page.

| Large List 2     |                         |                              |           |                      |               |
|------------------|-------------------------|------------------------------|-----------|----------------------|---------------|
| Filter by Field: | All 🗸                   | ,∕⊃ Search                   |           |                      |               |
| () ID ↑          | Title                   | Item Description             | Url       | Request Access Email | Boolean Field |
| 5951             | Test 5951               | Description 5951             | LargeList |                      |               |
| 5952             | Test 5952               | Description 5952             | LargeList |                      |               |
| 5953             | Test 5953               | Description 5953             | LargeList |                      |               |
| 5954             | Test 5954               | Description 5954             | LargeList |                      |               |
| •                |                         |                              |           |                      | •             |
| < < 587 5        | 688 589 590 591 592 593 | 594 595 <mark>596</mark> > > |           |                      |               |